#### Mobile Market + Implementation & Operations

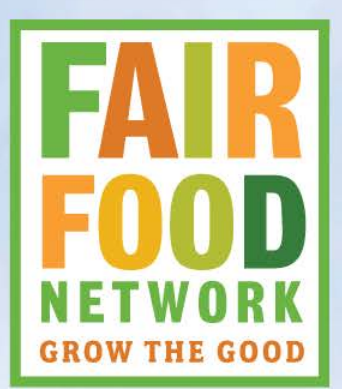

Mike Ewer Technical Consultant

3 JULY 2016

### **Choose a Payment Method**

#### **Tokens or Mobile?**

#### **Factors to influence your decision**

- Practicality of mobile payment
- Convenience for customers
- Distance of booths from market office
- Frequency of SNAP/DUFB payments

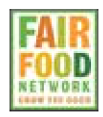

### Linear Market

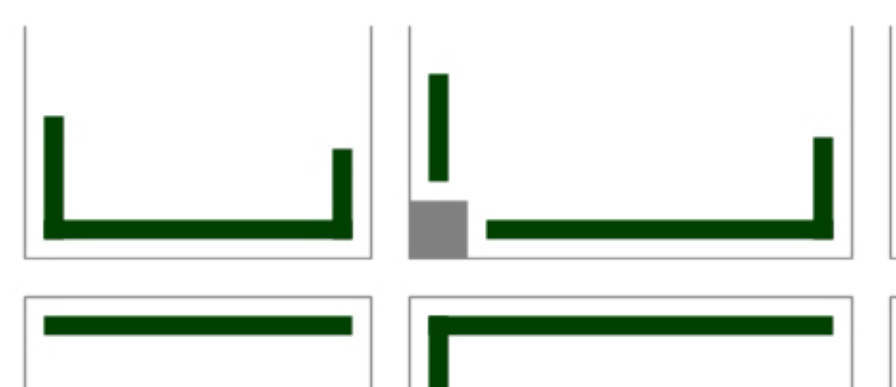

### Nuclear Market

# **Types of Market**

Shape and size matters

#### Linear

- Booths spread across larger distances
- Market office could be central or at one end

#### Nuclear

- Booths in a compact space
- Market office in the center or conveniently located for all booths

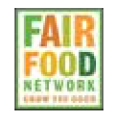

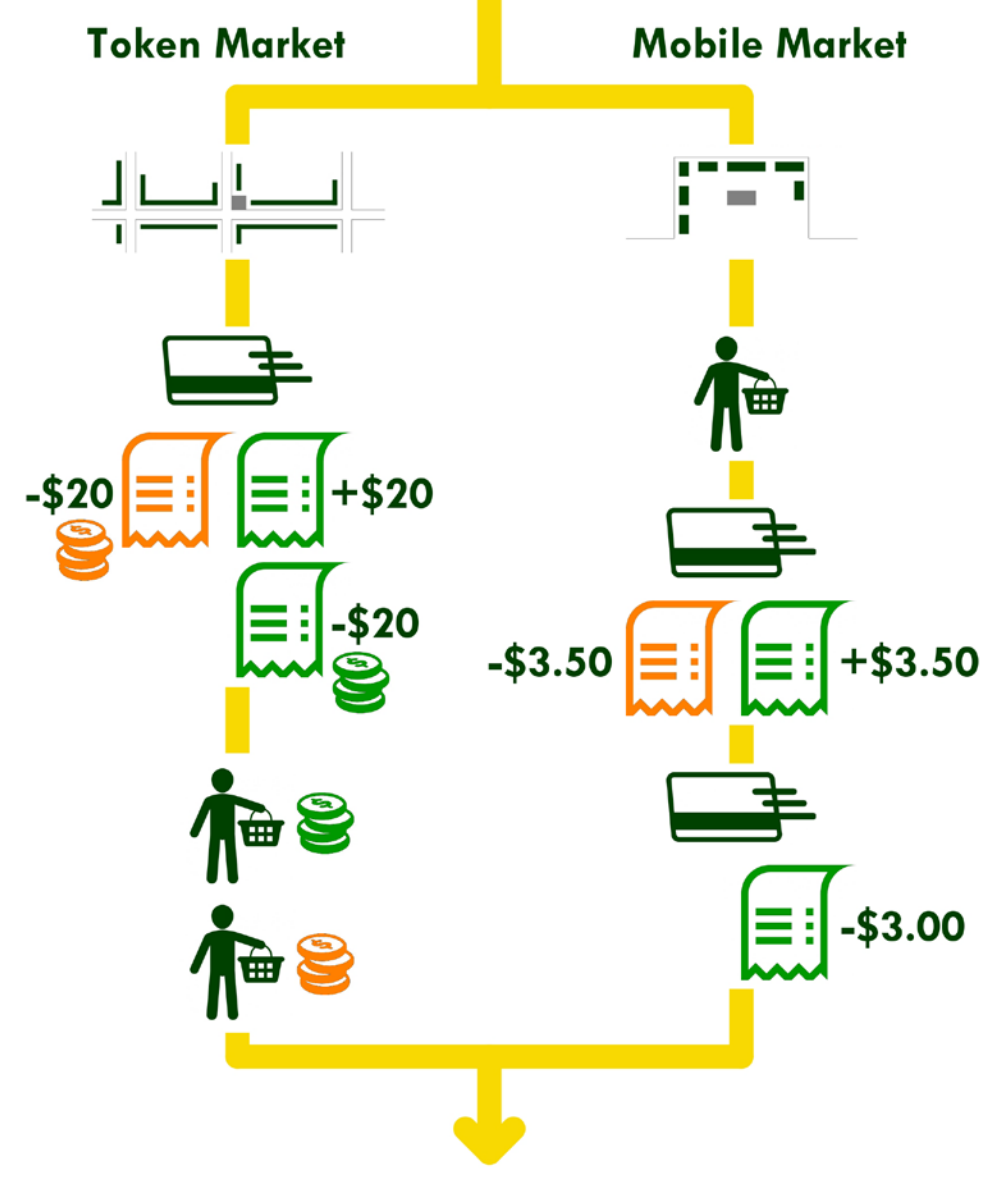

Double Up (Loyalty) earned is recorded on your EBT card Cash it out in tokens or swipe your card Double Up tokens can be spent at either market type Loyalty balance can be used at either market type

### Transaction Flow Token Market

 Customer purchases tokens then spends them

#### **Mobile Market**

 Customer uses card for individual purchases

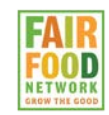

For "Nuclear", central point of sale markets

### **Adding a Merchant**

 This allows you to take direct payments for one of your vendors and track totals owed

| Retailer Admin                         |          |
|----------------------------------------|----------|
| MERCHANT MANAGEMENT                    |          |
| Merchants                              | 1 >      |
| Change Location                        | >        |
| Logged in as 'Market Manager'          |          |
| Location DB Maintenance                | >        |
| PENDING MESSAGES                       |          |
| Authorization Server                   | 0 (0)    |
| Issuer Server                          | 0 (0)    |
| Messages on this device waiting to syn | C.       |
| Transactions Reports Patailar Admin    | <b>O</b> |

For "Nuclear", central point of sale markets

### **Adding a Merchant**

- Go to Retailer Admin tab
- Touch Merchants

| Retailer Admin                           |          |  |  |  |  |  |
|------------------------------------------|----------|--|--|--|--|--|
| MERCHANT MANAGEMENT                      |          |  |  |  |  |  |
| Merchants                                | 1 >      |  |  |  |  |  |
| Change Location                          | >        |  |  |  |  |  |
| Logged in as 'Market Manager'            |          |  |  |  |  |  |
| Location DB Maintenance                  |          |  |  |  |  |  |
| PENDING MESSAGES                         |          |  |  |  |  |  |
| Authorization Server 0 (0)               |          |  |  |  |  |  |
| Issuer Server 0 (0)                      |          |  |  |  |  |  |
| Messages on this device waiting to sync. |          |  |  |  |  |  |
| ransactions Reports Retailer Admin       | Settings |  |  |  |  |  |

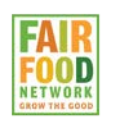

For "Nuclear", central point of sale markets

### **Adding a Merchant**

- Currently added merchants are shown
- To modify the list (add, remove), touch **Edit**

Market (Default) >

Edit

**Ketailer Admin Merchants** 

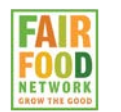

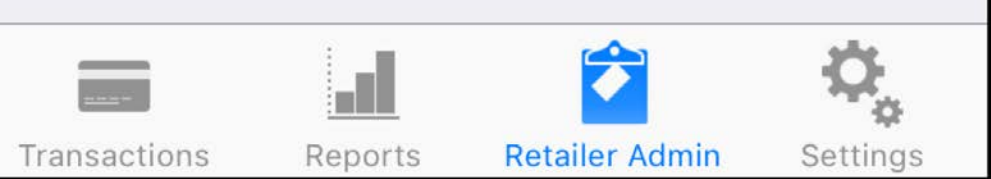

For "Nuclear", central point of sale markets

### **Adding a Merchant**

• Touch the + in the top left corner

#### Removing a Merchant

• Touch the red circle minus next to the merchant

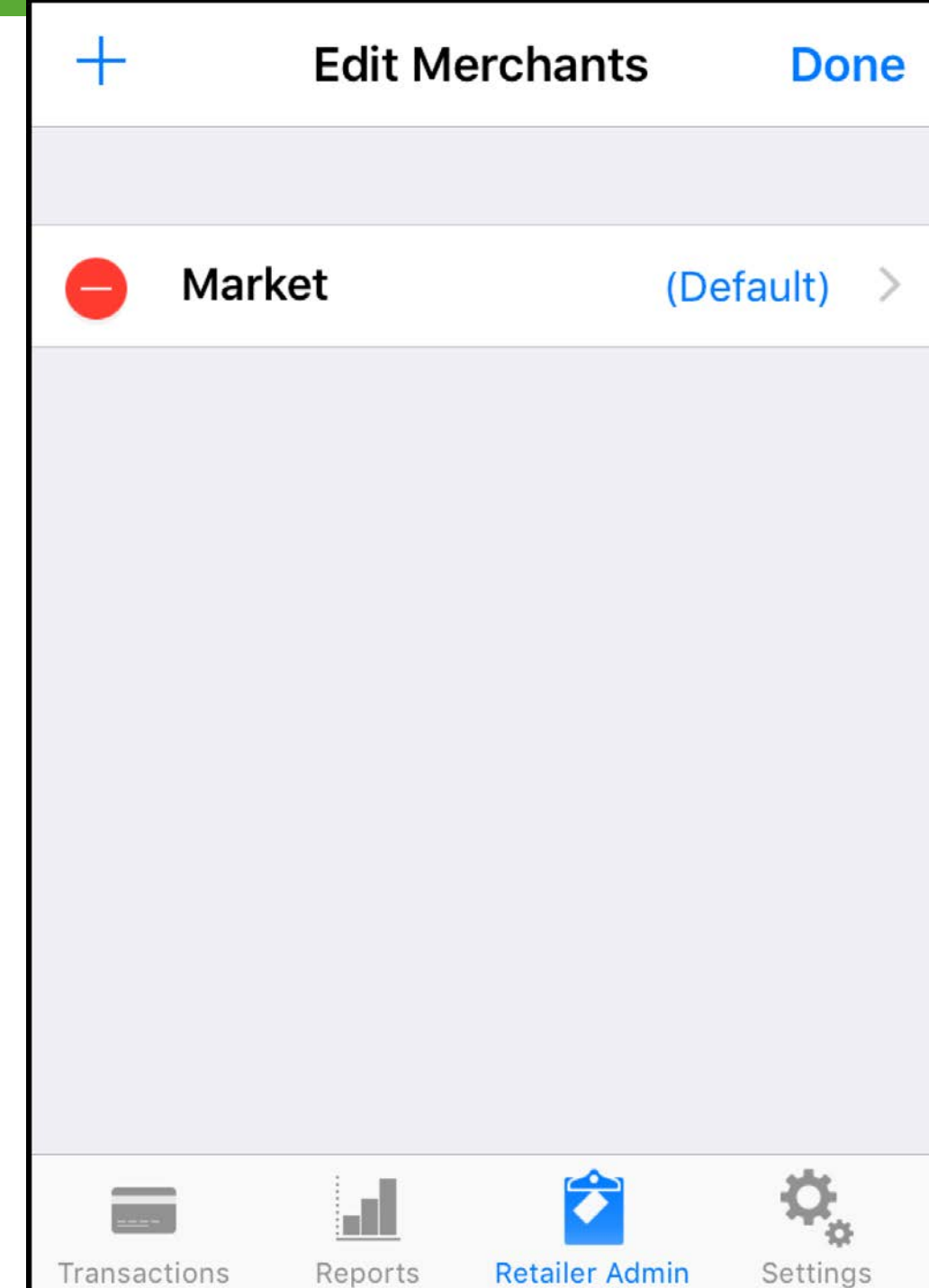

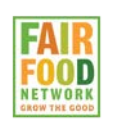

For "Nuclear", central point of sale markets

### **Adding a Merchant**

- Enter in their name
- Add a unique ID this can be just a sequential number or your own internal vendor number
- Unlike the pilot program, no need to add a user as the device is controlled by
   The market admin

| Cancel                                     | Add Merchant | Save       |  |  |  |
|--------------------------------------------|--------------|------------|--|--|--|
| MERCHANT IN                                | NFO          |            |  |  |  |
| Name                                       | Please s     | elect >    |  |  |  |
| Unique ID #                                | Please s     | elect >    |  |  |  |
| Default Me                                 | rchant       | $\bigcirc$ |  |  |  |
| LOGIN USERS                                |              |            |  |  |  |
| Add New U                                  | ser          | >          |  |  |  |
| Add users to allow this merchant to login. |              |            |  |  |  |

For "Nuclear", central point of sale markets

### **Adding a Merchant**

- Touch **Save** in the top right of the merchant edit page
- Touch **Done** in the top right of the merchant list page

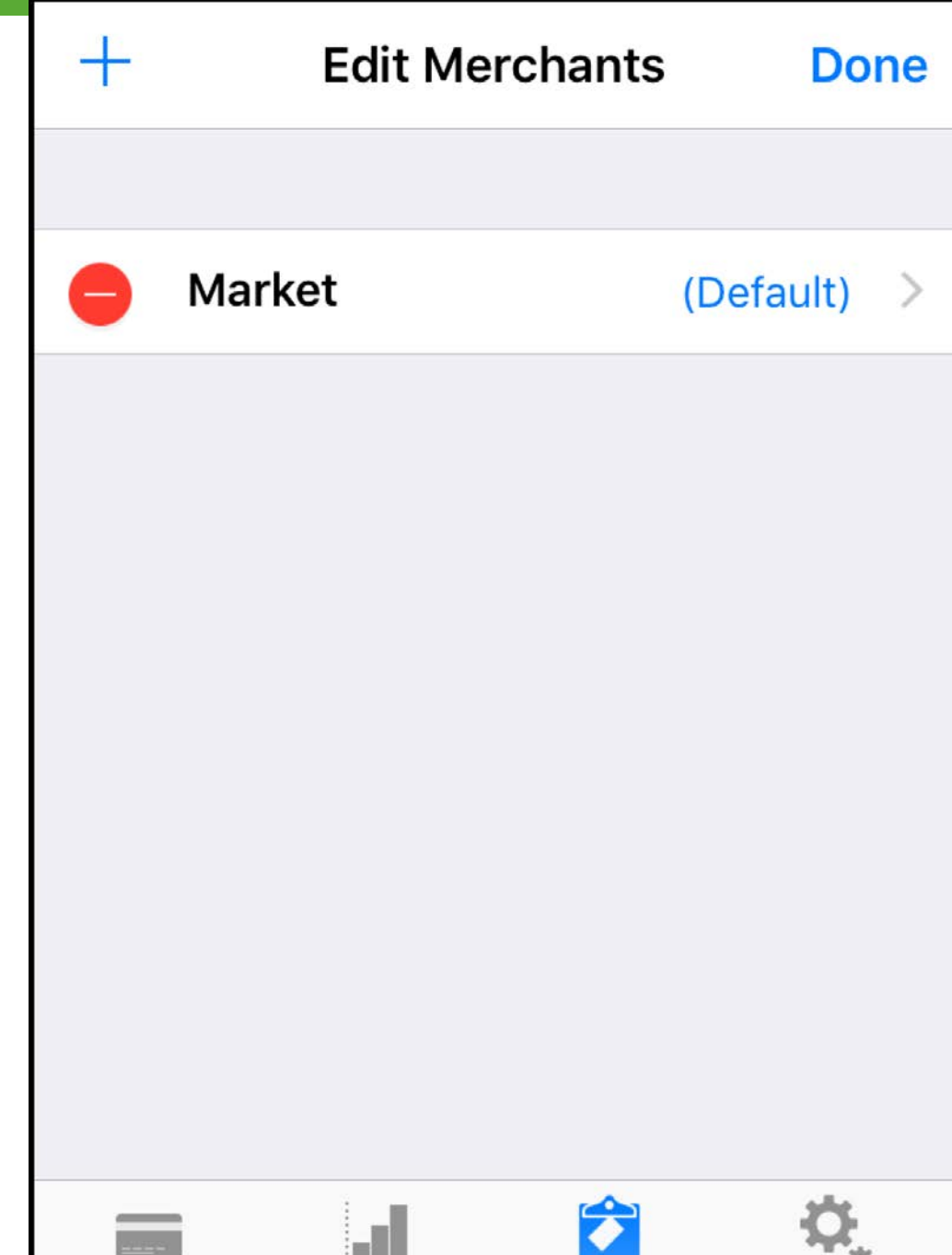

**Retailer Admin** 

Transactions

Reports

Settings

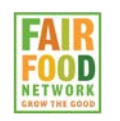

# Testing

#### Settings

### **Communication Tests**

- From the **Settings** tab
- Touch Communication
   Tests
- Run all three tests listed
- This also syncs device with server after any changes

| CONFIGURATION                       |            |
|-------------------------------------|------------|
| Config Summary                      | >          |
| <b>Communication Tests</b>          | >          |
| Change Login Password               | >          |
| Terms Of Use                        | >          |
|                                     |            |
| Re-Install Device                   | >          |
| TRAINING                            |            |
| Training Mode                       | $\bigcirc$ |
| Transportiona Departa Detailes Admi | \$         |

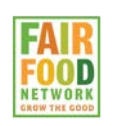

# Testing

### **Training Mode**

- From the **Settings** tab
- Touch the toggle to the 'on' position to enable
- Bottom menu flashes 'Training'
- Any transactions run in Training Mode are dummy and will not be charged

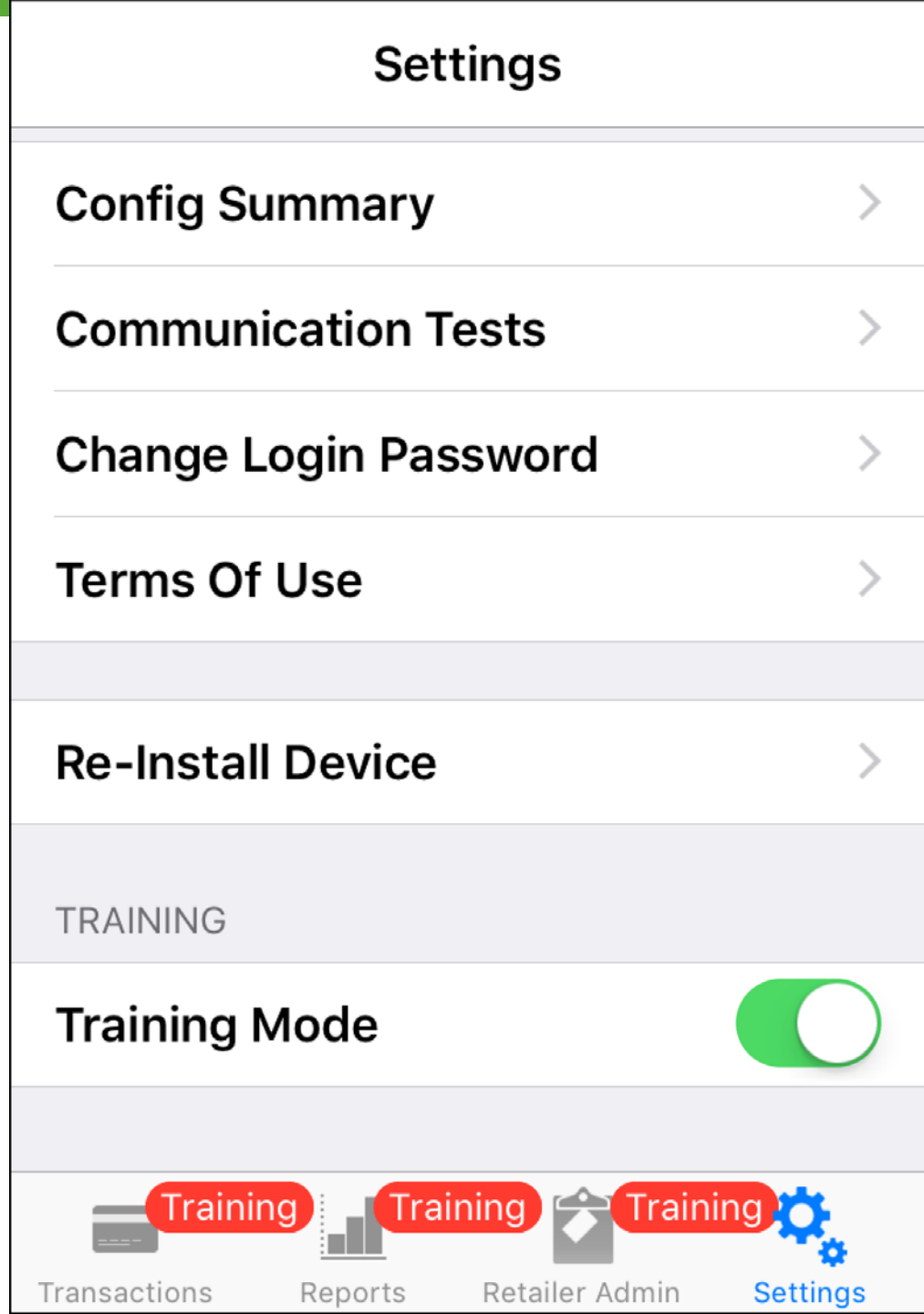

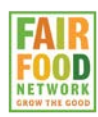

#### **Reports**

- From the **Reports** tab
- Use the Transaction
   Receipts area to pull up individual receipts from this device
- Use the Settlement
   Reports area to provide daily or periodic totals

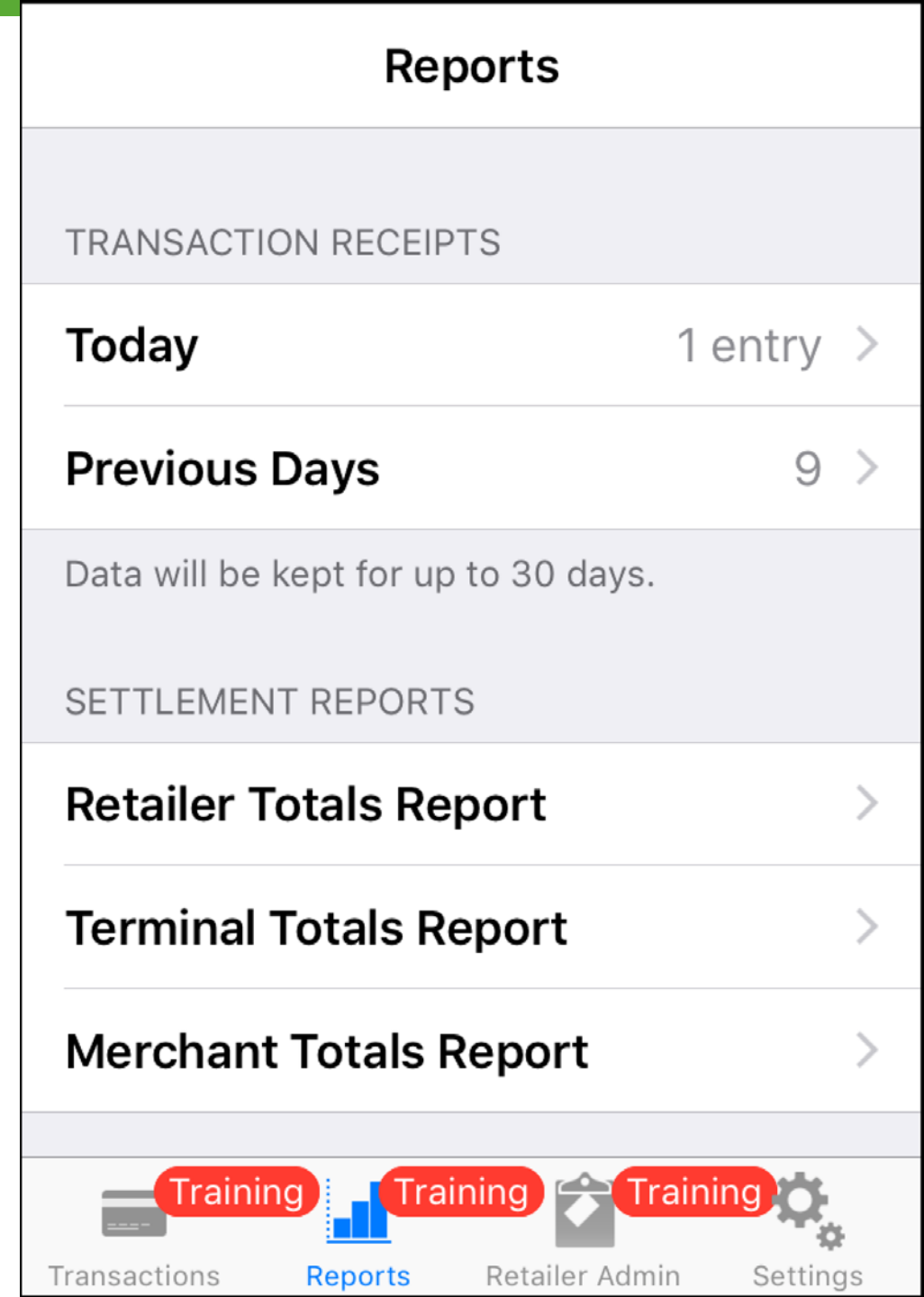

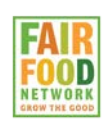

#### **Settlement Reports**

 Merchant Totals: For markets with central payment (receipt system) to list totals due to their individual vendors

| Reports                              |         |   |
|--------------------------------------|---------|---|
| TRANSACTION RECEIPTS                 |         |   |
| Today                                | 1 entry | > |
| Previous Days                        | 9       | > |
| Data will be kept for up to 30 days. |         |   |
| SETTLEMENT REPORTS                   |         |   |
| Retailer Totals Report               |         | > |
| Terminal Totals Report               |         | > |
| Merchant Totals Report               |         | > |
| Training Training                    | aining  |   |

Retailer Admin

Transactions

Reports

Settings

Doporto

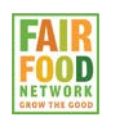

#### **Settlement Reports**

• Terminal Totals Provides totals related to this specific device only.

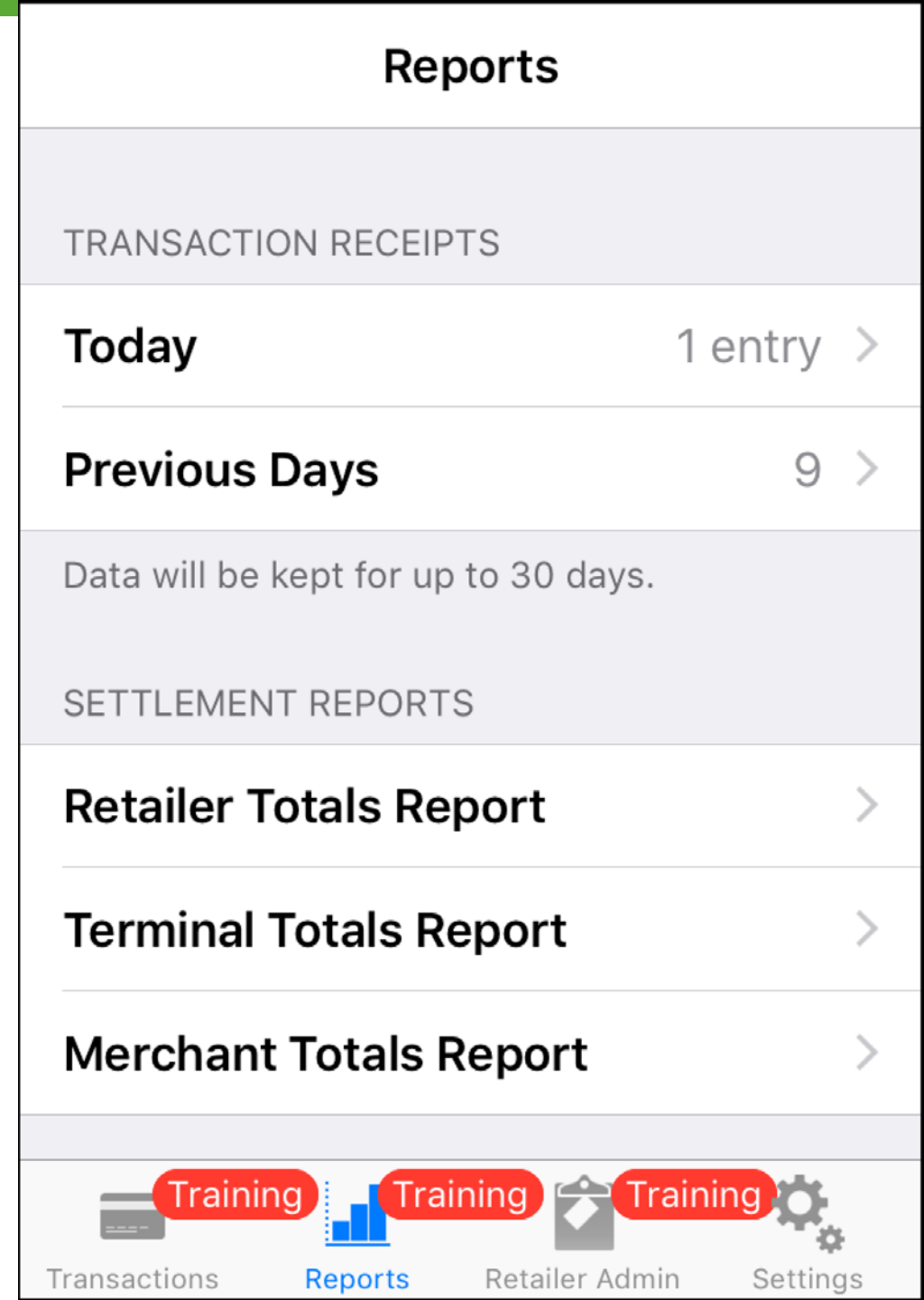

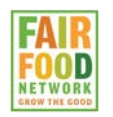

#### **Settlement Reports**

 Retailer Totals: Where multiple devices are used on the same FNS#, this combines the totals in a single report.

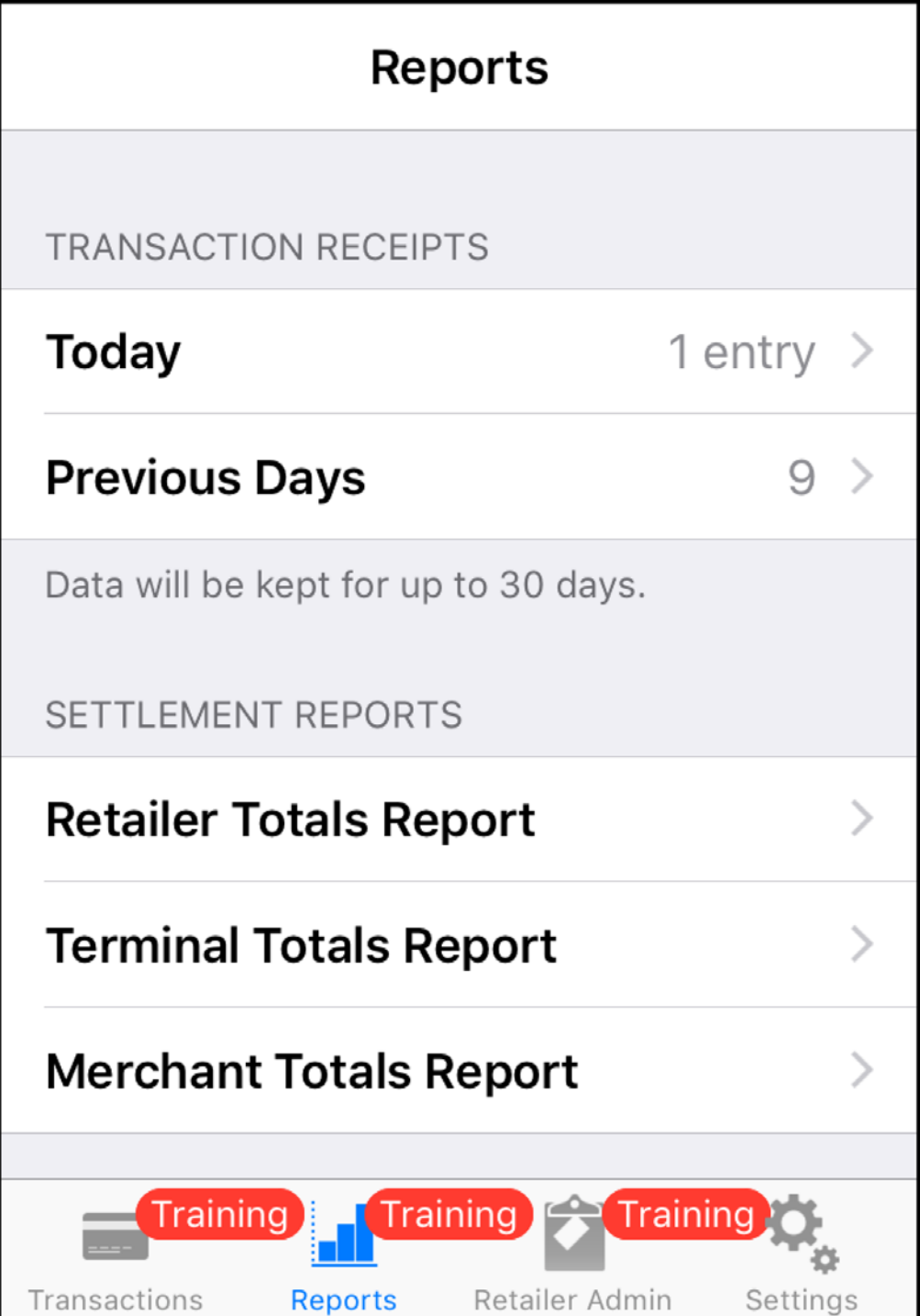

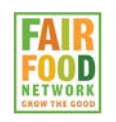

#### **Settlement Reports**

 Whichever type of report you use, it will give you appropriate options including the ability to choose a date range Reports Terminal Totals Run Rpt

 SELECT REPORT PARAMETERS:

 Terminal ID
 (This Device) >

 Settlement Date
 Today, 5/28/2016 >

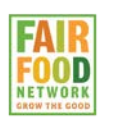

#### Reports Retailer Totals

Run Rpt

SELECT SETTLEMENT DATE:

#### Today, May 28, 2016

| Today    |    |      |  |  |  |
|----------|----|------|--|--|--|
| February | 25 |      |  |  |  |
| March    | 26 | 2014 |  |  |  |
| April    | 27 | 2015 |  |  |  |
| May      | 28 | 2016 |  |  |  |
| June     | 29 | 2017 |  |  |  |
| July     | 30 | 2018 |  |  |  |
|          | 31 |      |  |  |  |

### **Settlement Reports**

• When choosing dates, roll the wheels to pick the day, date and year you need.

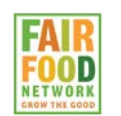

### Sending

- Send a report or individual receipt by email, text message (smart phones only, needs web access)
- Unlike Square etc., email and text number are not stored
- If a printer is connected, option for Printer also
   From shows up

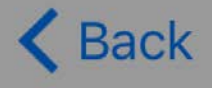

#### **Receipt Details**

Fulton Street Farmers Market 1145 Fulton Street East Grand Rapids, MI 49503 Ph: 616-454-4118 Proc#: 20002059 05/28/2016 Term#: 00000001 7:18:28 AM \*\*\*\*\*\*\* TRAINING MODE **SNAP** Purchase Send this receipt via: Email Text Message

Cancel

#### Web

 Use mobileebt.com for detailed reports or remote management

| Mobile Market+<br>Select for WorldPay | Vendor Info         | Devices | Terminals | Loyalty Signup   | Transactions      | Reports                     | Help       |                   |
|---------------------------------------|---------------------|---------|-----------|------------------|-------------------|-----------------------------|------------|-------------------|
| Fransaction Search                    |                     |         |           |                  |                   |                             |            |                   |
|                                       |                     |         |           |                  |                   |                             |            |                   |
|                                       | Fultan Street       | Farmer  | Marker    | C. High Pulses ( | tract face, first | of Replice                  | ALC: 10.00 |                   |
|                                       | From Date 7/14/2016 | To Date | 7/15/2016 | a                |                   |                             |            |                   |
|                                       | Terminal            |         | Transac   | tion Type        |                   | <ul> <li>Resport</li> </ul> | nse        | Loyalty Accrued   |
|                                       |                     |         |           |                  |                   |                             |            |                   |
|                                       | Search              |         |           |                  |                   |                             |            | x Export To Excel |
|                                       |                     |         |           |                  |                   |                             |            |                   |

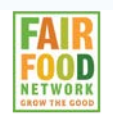

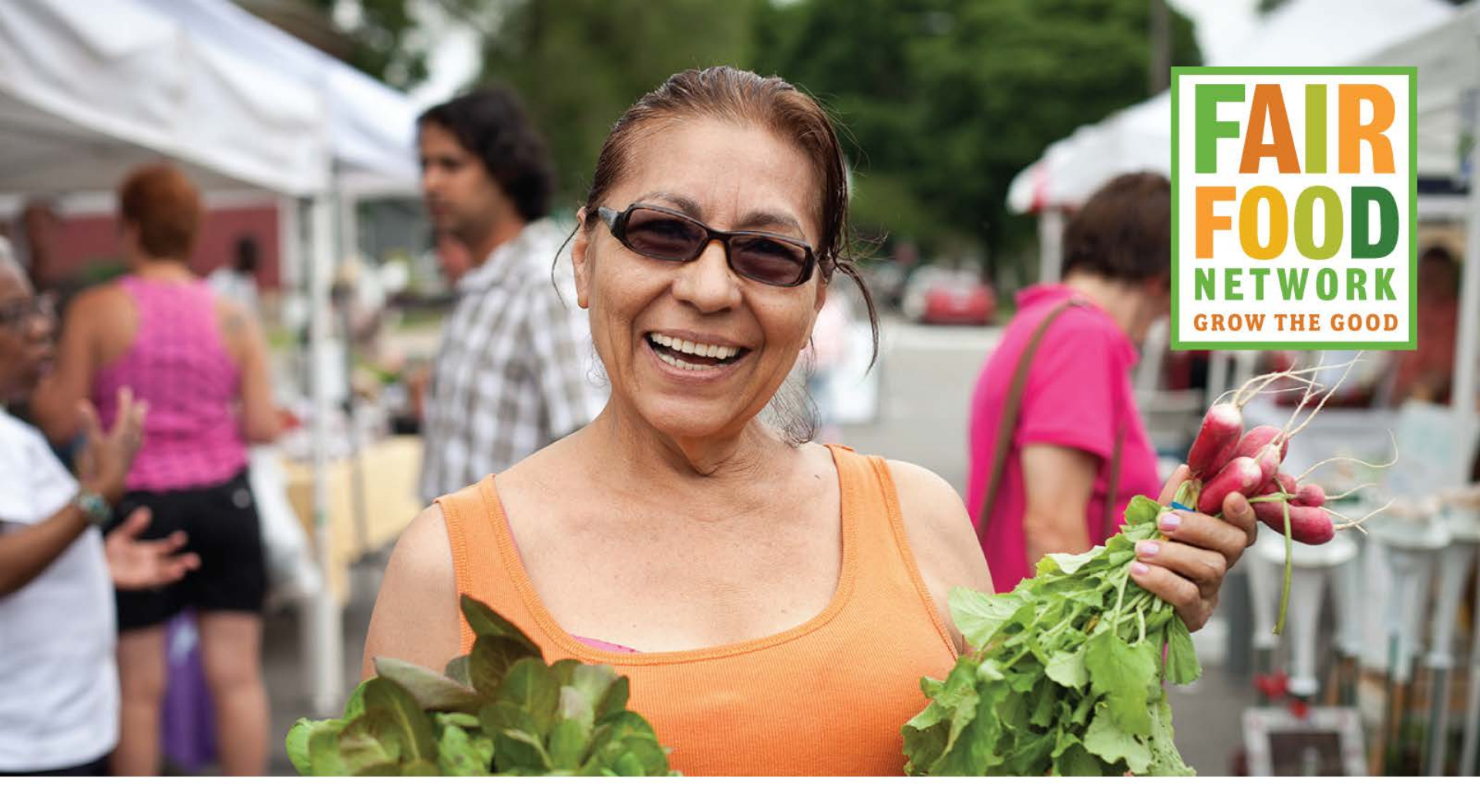

#### Mike Ewer

- **Technical Consultant**
- **0** 616.375.8596
- E mike@marketadmin.net

#### fairfoodnetwork.org

- fb.com/fairfoodnetwork
- 🔽 @fairfoodnetwork
- youtube.com/fairfoodnetwork